## GUÍA RÁPIDA PARA EDITAR JORNADA DE PROMOCIÓN Y PREVENCIÓN DE SALUD ROL- COORDINADOR DE SALUD

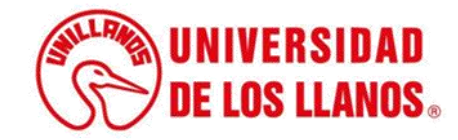

## GUÍA RÁPIDA PARA EDITAR JORNADA DE PROMOCIÓN Y PREVENCIÓN DE SALUD

Esta guía le permitirá conocer el paso a paso que debe llevar a cabo cada rol del Coordinador de Salud para crear una Jornada de Promoción y Prevención de la Salud.

## **Requerimientos t**écnicos:

- Equipo de cómputo o dispositivo móvil
- Conexión a internet.

**Nota:** Cualquier información relacionada con el proceso, favor dirigirla al correo electrónico <u>sistemas@unillanos.edu.co</u>

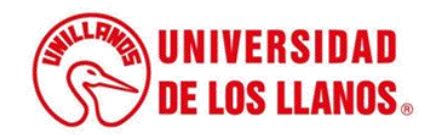

|                       | →C 🗞 https://www.unillanos.edu.co/ |                                                 |
|-----------------------|------------------------------------|-------------------------------------------------|
|                       |                                    |                                                 |
|                       |                                    |                                                 |
|                       |                                    |                                                 |
|                       |                                    |                                                 |
|                       |                                    |                                                 |
|                       |                                    |                                                 |
|                       |                                    |                                                 |
|                       |                                    |                                                 |
|                       |                                    |                                                 |
|                       |                                    |                                                 |
|                       |                                    | Buscar con Google Me siento con suerte          |
|                       |                                    | Ofrecido por Google en: Español (Latinoamérica) |
|                       |                                    |                                                 |
|                       |                                    |                                                 |
|                       |                                    |                                                 |
|                       |                                    |                                                 |
|                       |                                    |                                                 |
|                       |                                    |                                                 |
| Ingrese al siguiente  | enlace:                            |                                                 |
| https://www.unillanos | .edu.co/                           |                                                 |
|                       |                                    |                                                 |
|                       |                                    |                                                 |
|                       |                                    |                                                 |
|                       |                                    |                                                 |
|                       |                                    |                                                 |
|                       |                                    |                                                 |
|                       |                                    | (String UNIVERSIDAD                             |
|                       |                                    | <b>DE LOS LLANOS</b>                            |
|                       |                                    |                                                 |

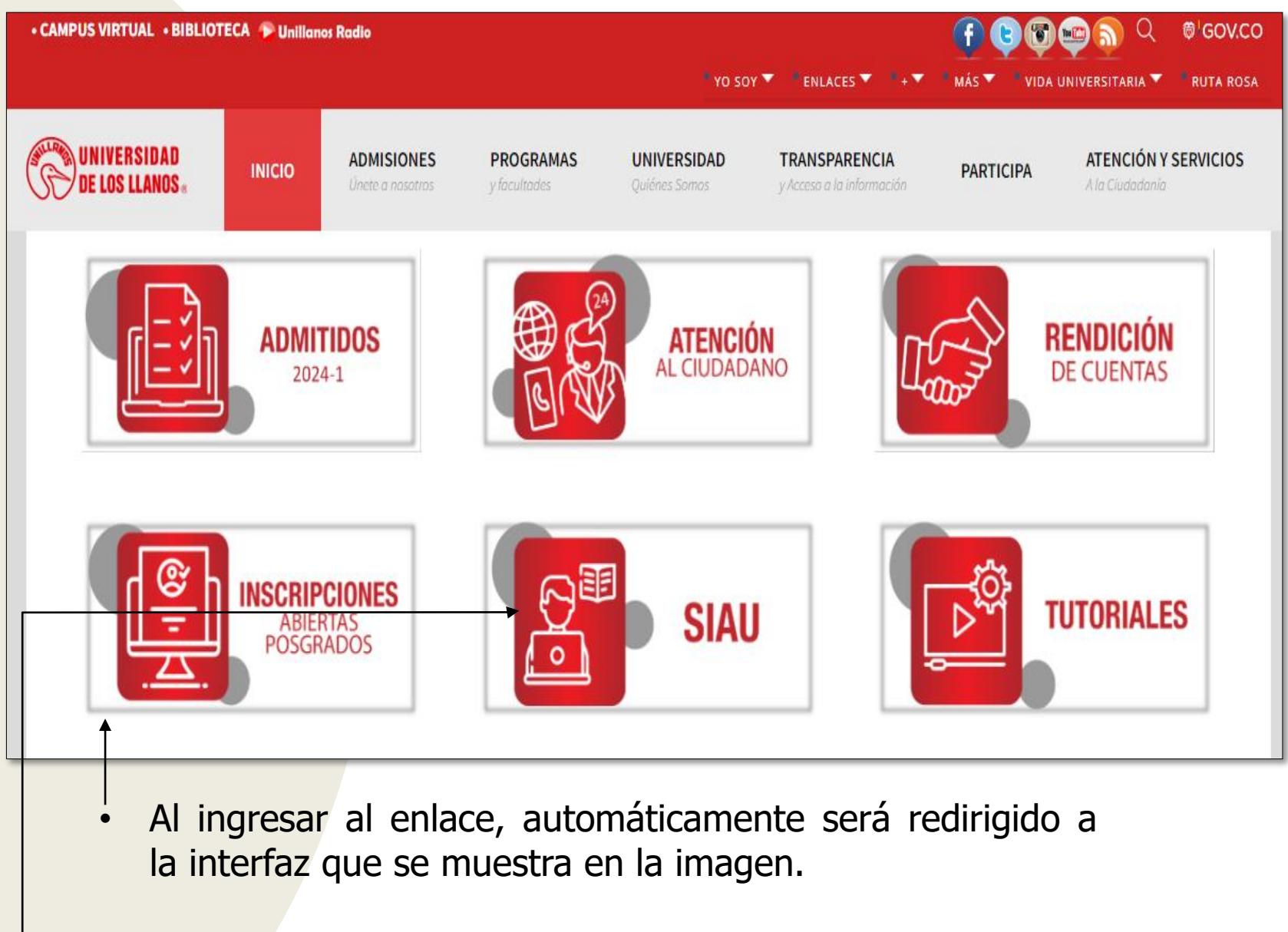

Seleccionar la opción SIAU.

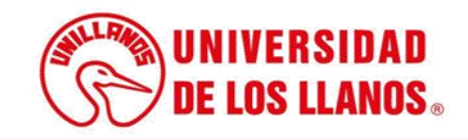

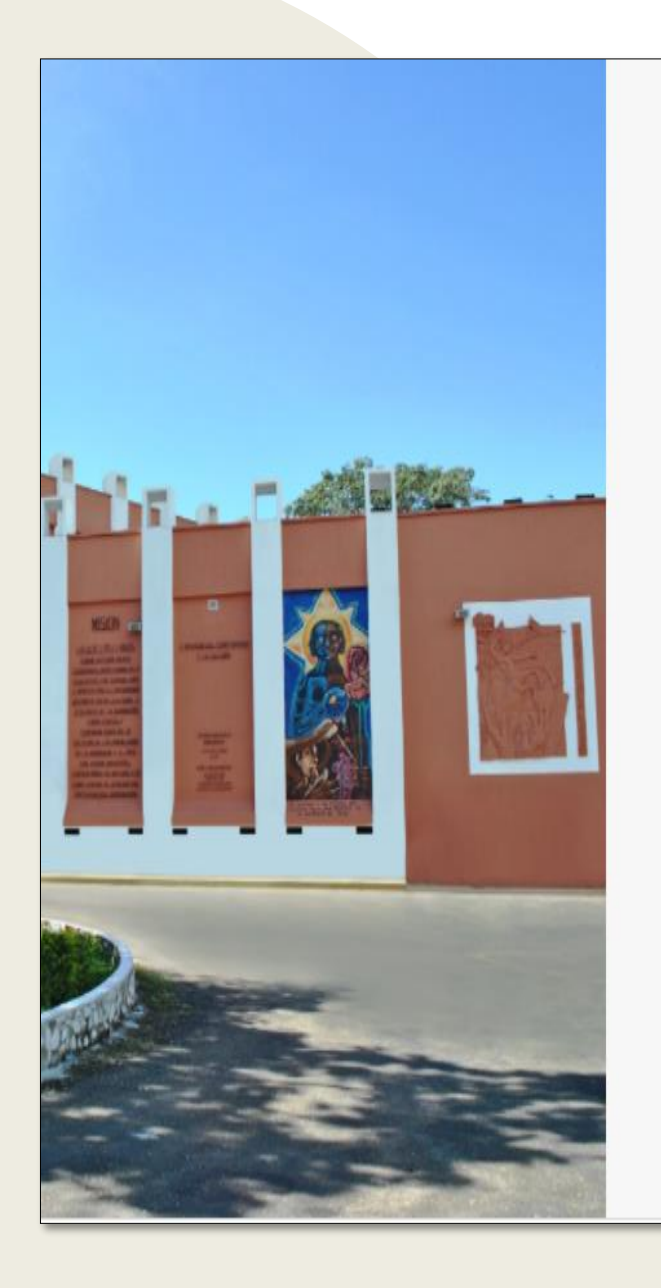

|                                                               | • |
|---------------------------------------------------------------|---|
|                                                               |   |
|                                                               |   |
| -                                                             |   |
|                                                               |   |
| /S TALUNIVERSIDAD                                             |   |
|                                                               |   |
| LAND DE LOS LLANDS                                            |   |
|                                                               |   |
|                                                               |   |
| 0.0000                                                        |   |
| 🍟 SIAU                                                        |   |
|                                                               |   |
|                                                               |   |
| Levario                                                       |   |
|                                                               |   |
| Contrasena                                                    |   |
|                                                               |   |
| Iniciar Sesión Recuperar contraseña                           |   |
|                                                               |   |
| Olvido su usuario?                                            |   |
| Consultelo aquí                                               |   |
|                                                               |   |
|                                                               |   |
| ©2018 Todos los derechos reservados Universidad de los Llanos |   |
|                                                               |   |

Al ingresar al enlace, automáticamente será redirigido a la interfaz que se muestra en la imagen, donde debe ingresar los datos correspondientes.

Usuario: Es el mismo del correo pero sin el @unillanos.edu.co.

Contraseña.

Una vez ingrese los datos, haga clic en iniciar sesión.

**Nota 1:** En caso de no recordar la contraseña, haga clic en: recuperar contraseña.

**Nota 2:** En caso de no recordar el usuario, haga clic en: consúltelo aquí.

Si el usuario no se encuentra registrado, es necesario enviar la solicitud de creación al siguiente correo electrónico: sistemas@unillanos.edu.co

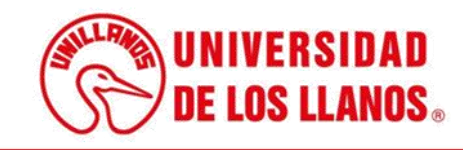

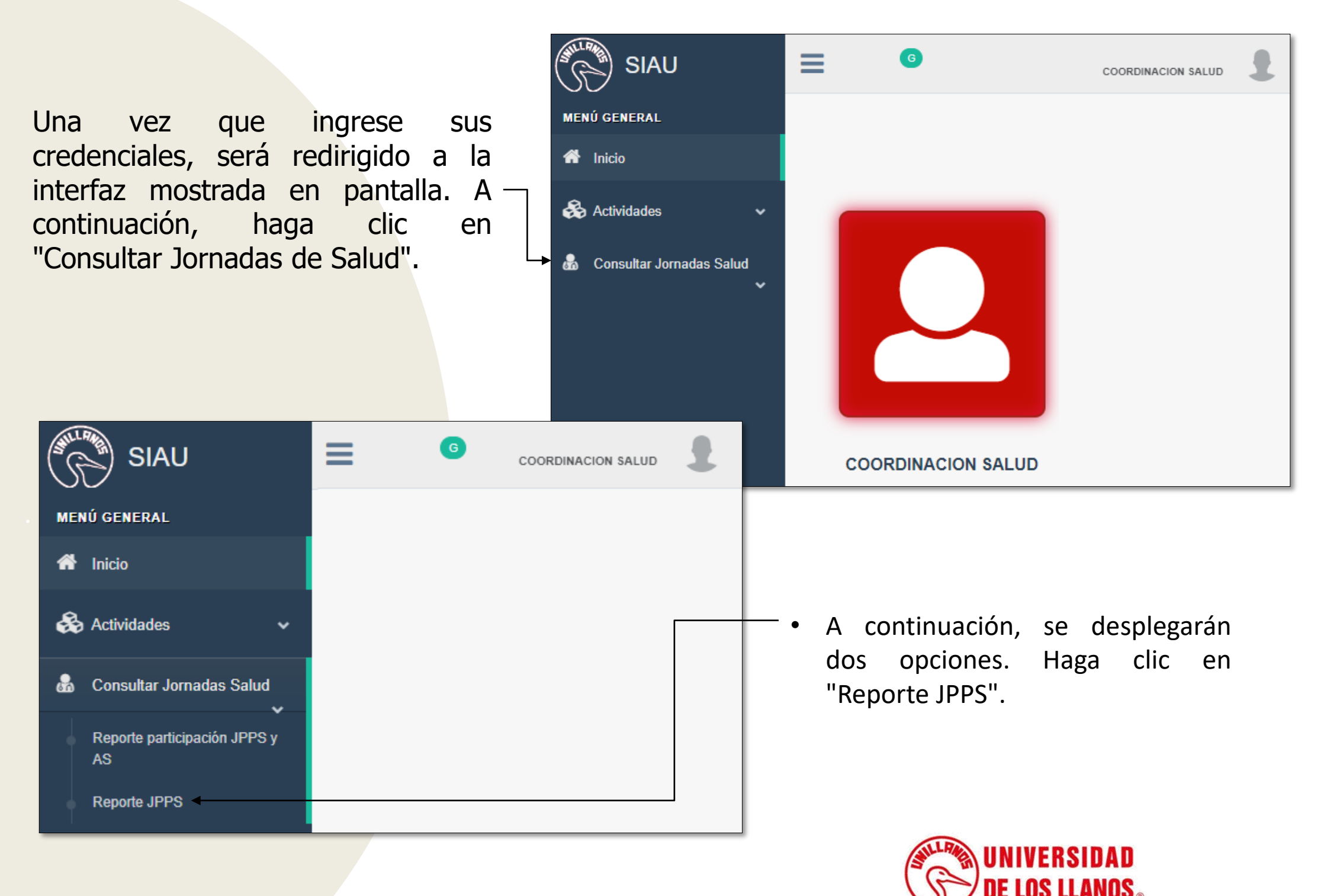

| Consultant Instanta Brown                                                             |           |                  | - Calvel       |                     |                                                       |                                              |                   |                        |                                                                                                    |                      |                 |              |
|---------------------------------------------------------------------------------------|-----------|------------------|----------------|---------------------|-------------------------------------------------------|----------------------------------------------|-------------------|------------------------|----------------------------------------------------------------------------------------------------|----------------------|-----------------|--------------|
| Consultar Jornada Promo                                                               | Scion y F | Prevencion el    | n Salud        |                     |                                                       |                                              |                   |                        |                                                                                                    |                      |                 |              |
| riodo Académico:                                                                      |           |                  | Nombre JPP 8:  |                     |                                                       | Sede:                                        | Sede: Responsable |                        | JPP8:                                                                                                    |                      | Profesión JPP8: |              |
| Seleccione Periodo Académico                                                          |           |                  | - Seleccione   | Jornada             | •                                                     | Seleccione Sede                              | -                 | Seleccione Profesional | -                                                                                                    | Seleccione Profesión |                 |              |
| oha iniolai                                                                           | F         | eoha Final       |                | Hora                |                                                       | Estado                                       |                   | Requisitos             |                                                                                                    | Divulgado            |                 |              |
|                                                                                       |           | 8                |                | Sel                 | eccione Hora -                                        | Seleccione                                   | -                 | Seleccione             | -                                                                                                    | Seleccione           |                 |              |
|                                                                                       |           |                  |                |                     |                                                       |                                              |                   |                        |                                                                                                    |                      |                 |              |
|                                                                                       |           |                  |                |                     | Consultar                                             | LIMPIAR                                      |                   |                        |                                                                                                    |                      |                 |              |
|                                                                                       |           |                  |                |                     |                                                       |                                              |                   |                        |                                                                                                    |                      |                 |              |
|                                                                                       |           |                  |                |                     |                                                       |                                              |                   |                        |                                                                                                    |                      |                 |              |
| Reporte de Jornadas de F                                                              | Promocio  | ones y Preve     | nción en Sa    | alud                |                                                       |                                              |                   |                        |                                                                                                    |                      |                 |              |
|                                                                                       |           |                  |                |                     |                                                       |                                              |                   |                        |                                                                                                    |                      |                 |              |
|                                                                                       |           |                  |                |                     |                                                       |                                              |                   |                        |                                                                                                    |                      |                 |              |
| CSV Excel                                                                             |           |                  |                |                     |                                                       |                                              | Buscar            |                        |                                                                                                    |                      |                 |              |
| FECHA_INICIAL    FECHA_FINAL    H                                                     | IORA II 8 | SEDE    NOMERE   | PROFESIONAL    | PROFESION           | 1                                                     | REQUISITOS                                   |                   | I PERIODO_ACADEMICO I  | 11 11                                                                                                    | 11 II II             | 11 11           | 11 11        |
| 224-05-18 00:00:00.0 2024-05-21 00:00:00.0                                            | 10:00 RF  | ESTREPO JUAN CA  | AMILO BERMUDEZ | AUXILIAR ENFERMERIA | λ                                                     | REQUISITOS 1. 2. 3.                          |                   | 2024-1                 | Image: A transfer of the second second se          | 1 A                  |                 | <b>1</b> 1 Ø |
| 024-05-19 00:00:00.0 2024-05-25 00:00:00.0                                            | 04:00 FØ  | ESTREPO LUSIA    | NA VELASQUEZ   | ENFERMERO           |                                                       | REQUISITOS                                   |                   | 2024-1                 |                                                                                                    |                      |                 |              |
|                                                                                       | 44.00 000 |                  |                |                     |                                                       |                                              |                   | 2024 4                 |                                                                                                    | _                    |                 |              |
| 224-05-17 OLDUDULU 2024-05-19 OLDUDULU                                                | 14:00 800 | QUEMONTE JUAN CA | AMILO BERMUDEZ | AUXILIAR ENPERMERIA | JOHNADA PROMO                                         | CION Y PREVENCION EN SALUD PROEBA 155        |                   | 2024-1                 | <ul> <li>Image: Image: Ima</li></ul> | 1 A                  |                 | 1            |
| 124-05-13 00:00:00.0 2024-05-17 00:00:00.0                                            | 14:00 BOC | QUEMONTE LUSIA   | NA VELASQUEZ   | ENFERMERO           | 3RO JORNADA PROMOCION Y PREVENCION EN SALUD PRUEBA 14 |                                              |                   | 2024-1                 | 1                                                                                                    | ▲ ▲                  |                 | <b>1</b>     |
| 024-05-12 00:00:00.0 2024-05-17 00:00:00.0                                            | 13:00 BA  | RCELONA JUAN C/  | AMILO BERMUDEZ | AUXILIAR ENFERMERIA | JORNADA PROMO                                         | CION Y PREVENCION EN SALUD PRUEBA 13         |                   | 2024-1                 | Image: A transmission of the second second secon          |                      |                 | <b>1</b>     |
| 024-05-03 00:00:00.0 2024-05-10 00:00:00.0                                            | 16:00 SA  | NANTONIO LUSIA   | NA VELASQUEZ   | ENFERMERO           | JORNADA PROMO                                         | CION Y PREVENCION EN SALUD PRUEBA 12         |                   | 2024-1                 |                                                                                                    |                      |                 |              |
|                                                                                       |           |                  |                |                     |                                                       |                                              |                   |                        | <u> </u>                                                                                                    | 2 0                  |                 | * *          |
| 024-05-04 00:00:00.0 2024-05-10 00:00:00.0                                            | 14:00 BOC | QUEMONTE VA      | LERIA CELY     | MEDICO              | JORNADA PROMO                                         | CION Y PREVENCION EN SALUD PRUEBA 11         |                   | 2024-1                 | /                                                                                                    | ▲ ▲                  |                 | ₹4 ●         |
| 024-05-06 00:00:00.0 2024-05-10 00:00:00.0                                            | 16:00 SAV | NANTONIO JUAN C/ | AMILO BERMUDEZ | AUXILIAR ENFERMERIA | Estos son los requisistos para la "JORNADA PROMOCI    | ON Y PREVENCION EN SALUD PRUEBA 10°: 1.Camot | t estudiantil 2.0 | Carmet vacunas 2024-1  | Image: A marked block in the second second secon          | <b>4</b>             |                 | <b>1</b>     |
|                                                                                       |           |                  |                | ENERGMERY           | JORNADA PROM                                          | OCION Y PREVENCION EN SALUD PRUERA 9         |                   | 2024-1                 |                                                                                                    |                      |                 | 2 0          |
| 024-05-04 00:00:00.0 2024-05-05 00:00:00.0                                            | 17:00 SAM | NANTONIO LUSIA   | NA VELASQUEZ   | ENPERMENU           |                                                       | CONCIL IT THE FERTILITY OF COURT INCOMPTO    |                   |                        |                                                                                                    |                      |                 |              |
| 024-05-04 00:00:00.0 2024-05-05 00:00:00.0                                            | 17:00 SA  | NANTONIO LUSIA   | NA VELASQUEZ   | ENPERMENU           |                                                       |                                              |                   |                        |                                                                                                    |                      |                 |              |
| 124-05-04 00:00:00.0 2024-05-05 00:00:00.0 124-05-03 00:00:00.0 2024-05-04 00:00:00.0 | 17:00 SAU | N ANTONIO LUSIA  | NA VELASQUEZ   | AUXILIAR ENFERMERIA | A JORNADA PROM                                        | OCION Y PREVENCION EN SALUD PRUEBA 8         |                   | 2024-1                 |                                                                                                    | 4                    |                 | <b>7</b> 1 👁 |

- Si conoce la información específica, como nombre, sede, responsable, hora, estado y requisitos, ingrésela en los campos correspondientes.
- En caso de no conocer la información específica, haga clic en "Consultar".

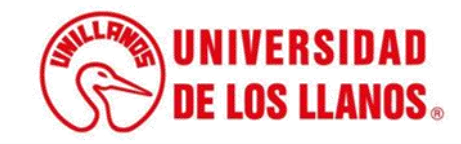

|                                                                                                    | Q Consultar Jornada Promoción                     | Q Consultar Jornada Promoción y Prevención en Salud                                                                                                    |                                |                                                    |                                                              |                          |                        |  |  |  |
|----------------------------------------------------------------------------------------------------|---------------------------------------------------|----------------------------------------------------------------------------------------------------|--------------------------------|----------------------------------------------------|--------------------------------------------------------------|--------------------------|------------------------|--|--|--|
| Image: Second Jonalia       Image: Second Jonalia       Image: Second Jon                                                                                                    | Período Acedémico:                                |                                                                                                    | Nombre JPP 8:                  |                                                    | Sede:                                                        | Responsable JPP8:        | Profesión JPP8:        |  |  |  |
|                                                                                                    | Seleccione Periodo Académico                      | -                                                                                                    | Seleccione Jornada             |                                                    | Seleccione Sede -                                            | Seleccione Profesional + | Seleccione Profesión - |  |  |  |
|                                                                                                    | Feoha Iniolal                                     | Feoha Final                                                                                                    | Hora                           |                                                    | Estado                                                       | Requisitos               | Divulgado              |  |  |  |
| Conta       Lawa                                                                                                    | 8                                                 | <b>—</b>                                                                                                    | Selec                          | cione Hora -                                       | Seleccione -                                                 | Seleccione -             | Seleccione -           |  |  |  |
| Condu       Landa                                                                                                    |                                                   |                                                                                                    |                                |                                                    |                                                              |                          |                        |  |  |  |
| Color       Exercic       Resolution       Resolution                                                                                                    |                                                   |                                                                                                    |                                | Consultar                                          | LIMPIAR                                                      |                          |                        |  |  |  |
|                                                                                                    |                                                   |                                                                                                    |                                |                                                    |                                                              |                          |                        |  |  |  |
|                                                                                                    |                                                   |                                                                                                    |                                |                                                    |                                                              |                          |                        |  |  |  |
| Corp       Corp                                                                                                    | Reporte de Jornadas de Promo                      | ciones y Prevenci                                                                                                    | on en Salud                    |                                                    |                                                              |                          |                        |  |  |  |
| Corv       Edd       Basic       Description       Edd (1)       Model (2)       Edd (1)       Model (2)       Edd (1)       Model (2)       Edd (1)       Model (2)       Edd (1)       Model (2)       Edd (1)       Model (2)       Edd (1)       Model (2)       Edd (1)       Model (2)       Edd (1)       Model (2)       Edd (1)       Model (2)       Edd (1)       Model (2)       Edd (1)       Model (2)       Edd (1)       Model (2)       Model (2)       Mode                                                                                                    |                                                   |                                                                                                    |                                |                                                    |                                                              |                          |                        |  |  |  |
| Normal State       Normal State       Normal State <th< td=""><td>Conjar CSV Evol</td><td></td><td></td><td></td><td>Busca</td><td>Б</td><td>0,</td></th<>                                                                                                    | Conjar CSV Evol                                   |                                                                                                    |                                |                                                    | Busca                                                        | Б                        | 0,                     |  |  |  |
| FECH VINCIAL         HORA         BECE         MARKE PROFESSIONAL         PROFESSION         RESULTION         RESULTION                                                                                                    | Copie Cov Exce                                    |                                                                                                    |                                |                                                    |                                                              |                          |                        |  |  |  |
| 2024-06-17 0000000       2024-06-27 0000000       4400       RESTREPO       JUNIC MAD BEFALECZ       AURILINE REFERENCE       AURILINE REFERENCE <td< td=""><td>FECHA_NICIAL FECHA_FINAL HORA</td><td>SEDE II NOMERE_PRO</td><td>FEBIONAL PROFESION</td><td></td><td>REGUISITOS</td><td>PERIODO_ACADEMICO</td><td>11 11 11 11 11 11 11</td></td<>                                                                                                    | FECHA_NICIAL FECHA_FINAL HORA                     | SEDE II NOMERE_PRO                                                                                                    | FEBIONAL PROFESION             |                                                    | REGUISITOS                                                   | PERIODO_ACADEMICO        | 11 11 11 11 11 11 11   |  |  |  |
| 21406-10000000000000000000000000000000000                                                                                                    | 2024-05-18 00:00:00.0 2024-05-21 00:00:00.0 10:00 | RESTREPO JUAN CAMELO                                                                                                    | DEPARTOEZ AUXILIAR ENFERMERIA  |                                                    | REQUISITOS 4. 2. 2.                                          | 2024-1 🕨 🗾               | 💶 🔹 🖈 🖈 🖸              |  |  |  |
| 2024-06-17 0020020       1400       BOQLEMONTE       JUNI VILLO BERMILCEZ       AUXILAR ENFERMERIA       JORNADA PROMOCION Y PREVENCION EN SALLO PRUEBA 155       2024-1       I       I                                                                                                    | 2024-05-19 00:00:00.0 2024-05-25 00:00:00.0 04:00 | RESTREPO LUSUNAV                                                                                                    | ELASQUEZ ENFERMERO             |                                                    | REQUISITOS                                                   | 2024-1                   | 🔼 🔼 🖸 🖈 🖬 💽 🚺          |  |  |  |
| 2024-05-17 0000000       1400       BOQLEMONTE       LUS MA VELASOLEZ       ENFERMENO       JORNADA PROMOCION Y PREVENCION EN SALLO PRUEBA 14       2024-1       III       III       III       III       III       III       III       III       III       III       III       III       III       III       III       III       III       III       III       III       III       III       III       III       III       III       IIII       IIII       IIIII       IIIIIIIIIIIIIIIIIIIIIIIIIIIIIIIIIIII                                                                                                    | 2024-05-17 00:00:00.0 2024-05-19 00:00:00.0 14:00 | BOQUEMONTE JUAN CAMILO                                                                                                    | BERMUDEZ AUXILIAR ENFERMERIA   | JORNADA PROMO                                      | CION Y PREVENCION EN SALUD PRUEBA 155                        | 2024-1                   |                        |  |  |  |
| 2024-06-12 00:00:00.0       2024-06-17 00:00:00.0       12:00       BARCELONA       JUAN CMILO BERMUDEZ       AUXULAR ENFERMERIA       JORNADA PROMOCION Y PREVENCION EN SALLO PRUEBA 13       2024-11       IIIIIIIIIIIIIIIIIIIIIIIIIIIIIIIIIIII                                                                                                    | 2024-05-13 00:00:00.0 2024-05-17 00:00:00.0 14:00 | BOOLEMONTE LUSUNAV                                                                                                    | ELASQUEZ ENFERMERO             | JORNADA PROMO                                      | COON Y PREVENCION EN SALUD PRUEBA 14                         | 2024-1                   |                        |  |  |  |
| 2024-05-12 00:00:0.0       2024-05-17 00:00:00.0       12:00       BARCELINA       JUAN CMULO BERMUDEZ       AUXILAR ENFERMERIA       JORNADA PROMOCION Y PREVENCION EN SALLO PRUEBA 13       2024-1       III       A       A       B       **       **       **       **       **       **       **       **       **       **       **       **       **       **       **       **       **       **       **       **       **       **       **       **       **       **       **       **       **       **       **       **       **       **       **       **       **       **       **       **       **       **       **       **       **       **       **       **       **       **       **       **       **       **       **       **       **       **       **       **       **       **       **       **       **       **       **       **       **       **       **       **       **       **       **       **       **       **       **       **       **       **       **       **       **       **       **       **       **       **       **       **       **                                                                                                    |                                                   |                                                                                                    |                                |                                                    |                                                              |                          |                        |  |  |  |
| 2024-05-03 0000.00.0       2024-05-10 00000.00.0       1600       SAN ANTONIO       LUSI NA VELASOJEZ       ENFERMERO       JORNADA PROMOCION Y PREVENCION EN SALLO PRUEBA 12       2024-1       Image: Contract in the state in the state in th                                                                                                    | 2024-06-12 00:00:00.0 2024-06-17 00:00:00.0 13:00 | BARCELONA JUAN CAMILO                                                                                                    | D BERMUDEZ AUXILIAR ENFERMERIA | JORNADA PROMO                                      | DOION Y PREVENCION EN SALUD PRUEBA 13                        | 2024-1                   |                        |  |  |  |
| 2024-06-04 00:00:00.0       2024-06-10 00:00:00.0       14:00       BOQUEMONTE       V LERIA CELY       MEDICO       JORNADA PROMOCION Y PREVENCION EN SALLO PRUEBA 11       2024-1       III       III       III       III       III       III       III       III       III       III       III       III       III       IIII       IIII       IIII       IIII       IIIII       IIIIIIIIIIIIIIIIIIIIIIIIIIIIIIIIIIII                                                                                                    | 2024-05-03 00:00:00.0 2024-05-10 00:00:00.0 16:00 | SAN ANTONIO LUSUINA V                                                                                                    | ELASQUEZ ENFERMERO             | JORNADA PROMO                                      | DOION Y PREVENCION EN SALUD PRUEBA 12                        | 2024-1                   | 📤 🚨 🖈 📢 💿 📘            |  |  |  |
| 2024-05-06 00:00:00 2024-05-10 00:00:00 16:00 5AN ANTONIO JUAN CALLO BERMUDEZ AUXILAR ENFERMERIA Estos son los requisistos para la "JORNADA PROMOCION Y PREVENCION EN SALUD PRUEBA 10": 1. Carrent estudianti 2. Carrent vacunas 2024-1 2024-1 2 | 2024-05-04 00:00:00.0 2024-05-10 00:00:00.0 14:00 | BOQUEMONTE VALERI                                                                                                    | ACELY MEDICO                   | JORNADA PROMO                                      | CCION Y PREVENCION EN SALUD PRUEBA 11                        | 2024-1                   |                        |  |  |  |
|                                                                                                    | 2024-05-06 00:00:00.0 2024-05-10 00:00:00.0 16:00 | SAN ANTONIO JUAN DAMILO                                                                                                    | D BERMUDEZ AUXILIAR ENFERMERIA | Estos son los requisistos para la "JORNADA PROMOCI | ON Y PREVENCION EN SALUD PRUEBA 10°: 1 Carnet estudianti 2 ( | Carnet vacunas 2024-1    |                        |  |  |  |
|                                                                                                    |                                                   | and a second second sec |                                |                                                    |                                                              |                          |                        |  |  |  |
|                                                                                                    | 2024-05-04 00:00:00.0 2024-05-05 00:00:00.0 17:00 | SAN ANTONIO LUSUNA V                                                                                                    | ELASQUEZ ENFERMERO             | JORNADA PROM                                       | OCION Y PREVENCION EN SALUD PRUEBA 9                         | 2024-1                   | 📤 🚨 🌣 📢 💿 🗋            |  |  |  |
|                                                                                                    | 2024-05-03 00:00:00.0 2024-05-04 00:00:00.0 10:00 | SAN ANTONIO JUAN CAMILO                                                                                                    | D BERMUDEZ AUXILIAR ENFERMERIA | JORNADA PROM                                       | OCION Y PREVENCION EN SALUD PRUEBA 8                         | 2024-1                   | 📤 🚨 ★ 📢 💿 📘            |  |  |  |
|                                                                                                    | 4                                                 |                                                                                                    |                                |                                                    |                                                              |                          | Þ                      |  |  |  |

• Para editar, haga clic en el ícono señalado.

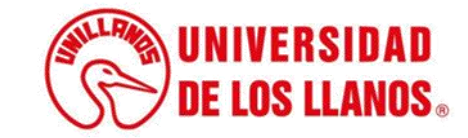

| EDITAR JORNADA DE PROMOCIÓN Y<br>PREVENCIÓN DE LA SALUD                                                                                                    | • A continuación, se                                                                                                    |
|----------------------------------------------------------------------------------------------------|----------------------------------------------------------------------------------------------------|
| Nombre Jornada promoción y prevención en salud       Campus         Il JORNADA PROMOCION Y PREVENCION EN SALUD PRUEBA 188       CAMPUS SAN ANTONIO         Fecha Inicial       Hora         Image: Computer Responsable       Estado         Reguisitos       Activo         JORNADA PROMOCION Y PREVENCION EN SALUD PRUEBA 188       EVIDENCIA S (Opcional)         EVIDENCIA S (Opcional)       Curtualizada | <ul> <li>mostrará la interfaz<br/>"Editar Jornada de<br/>Promoción y Prevención<br/>de la Salud". En esta,<br/>podrá editar todos los<br/>campos que se<br/>muestran.</li> <li>Nota: Puede adjuntar el<br/>formato de evidencia una<br/>vez que haya realizado la<br/>actividad.</li> </ul> |

Cuando finalice de editar la información • requerida, haga clic en "Actualizar".

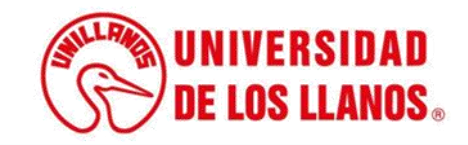

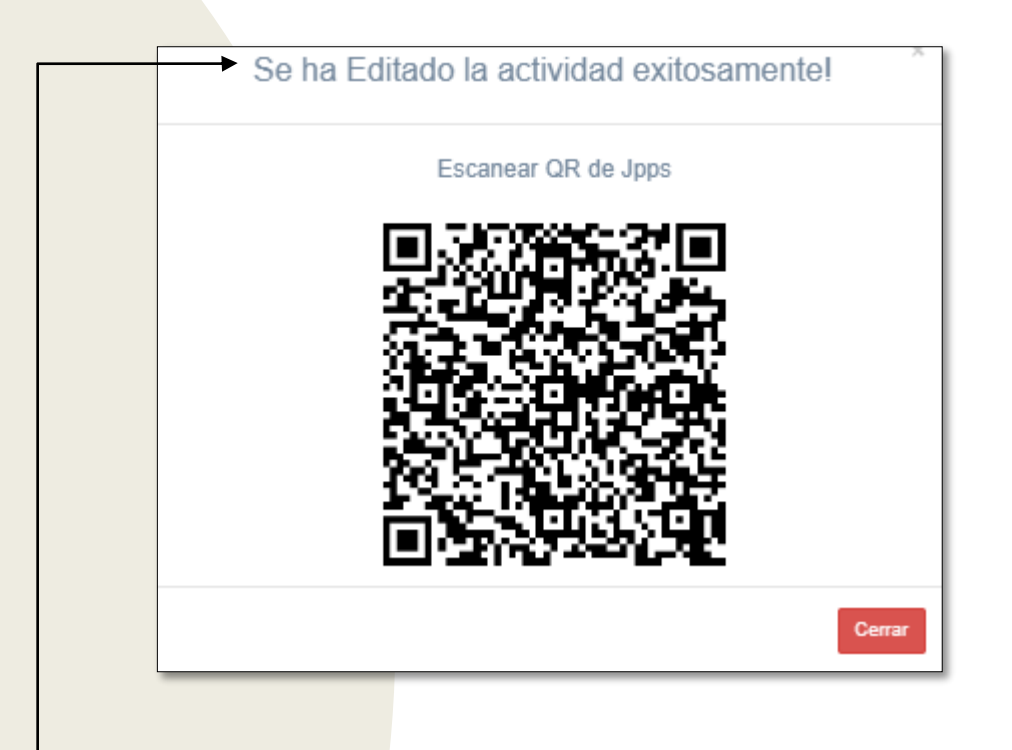

 Al finalizar el proceso, podrá visualizar el QR con la información actualizada.

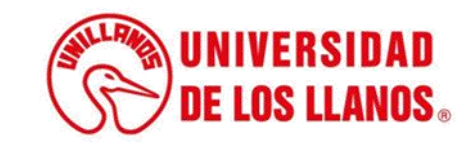

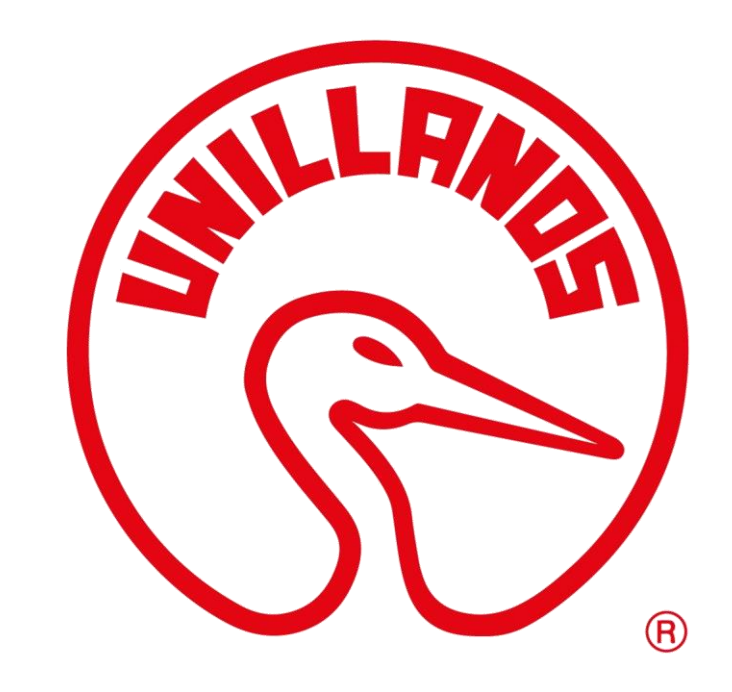

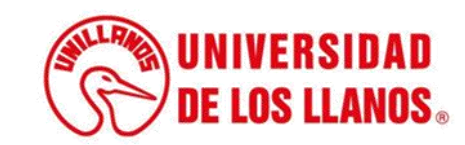